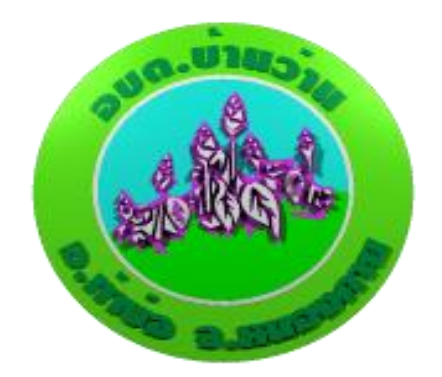

## คู่มือการชำระภาษี

# ผ่านระบบแอพพลิเคชั่นธนาคาร

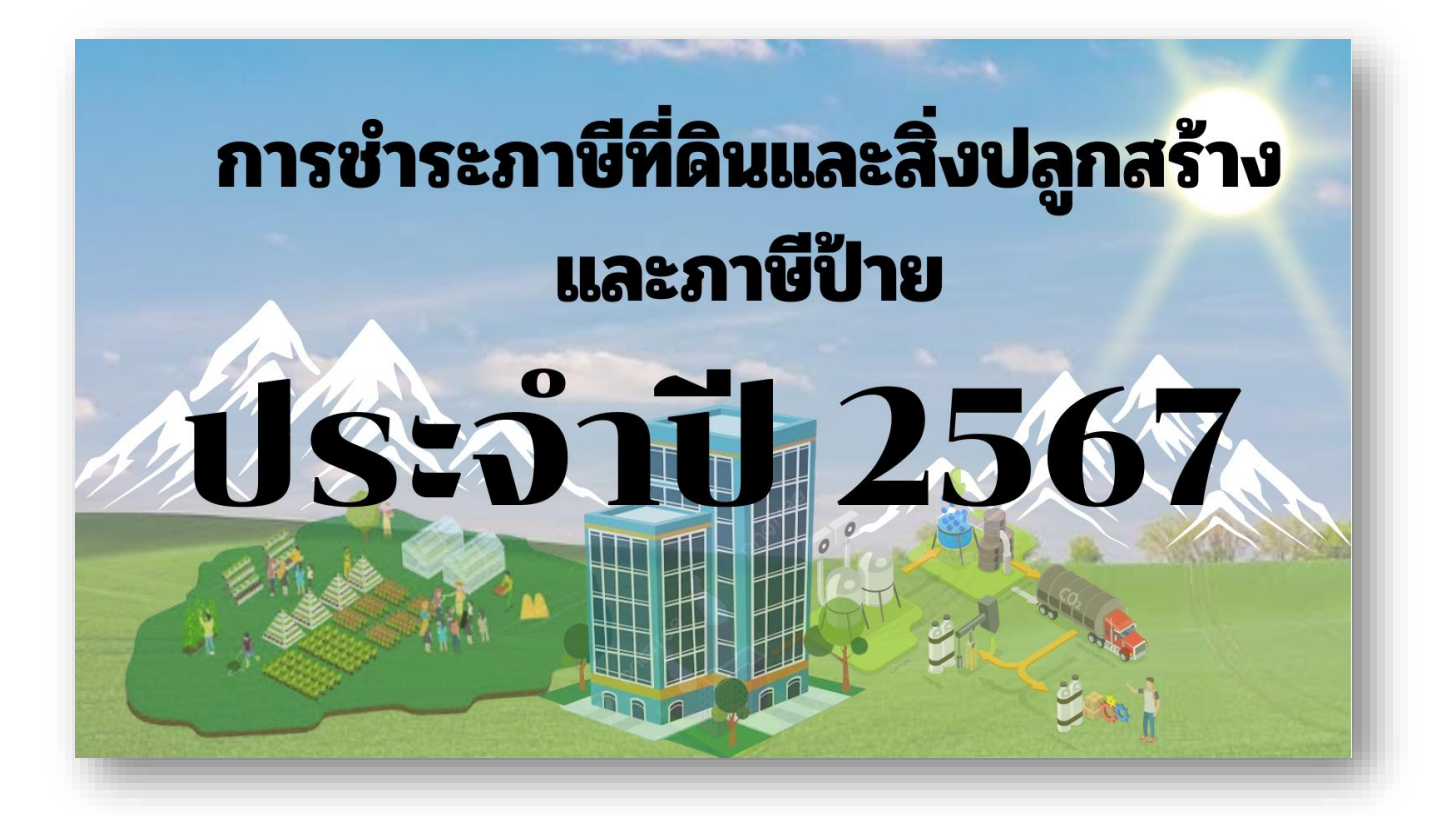

งานจัดเก็บรายได้ กองคลัง

องค์การบริหารส่วนตำบลบ้านว่าน

## 1. ขั้นตอนการชำระภาษี ผ่านหนังสือแจ้งการประมิน โดยผ่านระบบแอพพลิเคชั่น

(สามารถชำระผ่านแอพพลิเคชั่นธนาคารได้ทุกธนาคาร)

### 1.1 ตรวจสอบยอดภาษีที่ต้องชำระ ตามหนังสือแจ้งการประเมินภาษีที่ดินและสิ่งปลูกสร้าง (ภ.ด.ส.6)

|                                                                                                    | หนั                                                                                                    | เ้งสือแจ้งกา<br>ป                                                  | ารประเมินภาษีที่ดิน<br>ไระจำปีภาษี พ.ศ. 2                                                                       | และสิ่งปลูกสร้าง<br>567                                                                                                    |                                                                                   |                                                                                                    | ภ.ด.ส.6                                                                                              |
|----------------------------------------------------------------------------------------------------|----------------------------------------------------------------------------------------------------|--------------------------------------------------------------------|----------------------------------------------------------------------------------------------------|----------------------------------------------------------------------------------------------------|-----------------------------------------------------------------------------------|----------------------------------------------------------------------------------------------------|----------------------------------------------------------------------------------------------------|
| ที่ 72102/140                                                                                                    |                                                                                                    |                                                                    |                                                                                                    | <u>ଚ</u><br>ଅ                                                                                                    | งค์การบริหารส่<br>.ท่าบ่อ จ.หนองเ                                                 | วนตำบลบ้านว่าน<br>กาย 43110                                                                                                    |                                                                                                    |
|                                                                                                    |                                                                                                    |                                                                    | วันที่ 12                                                                                                    | ีมิถุนายน 2567                                                                                                    |                                                                                   |                                                                                                    |                                                                                                    |
| เรื่อง แจ้งการประเมินเพื่อเ                                                                                                    | สียภาษีที่ดินและสิ่ง                                                                                                    | เปลูกสร้าง                                                         |                                                                                                    |                                                                                                    |                                                                                   |                                                                                                    |                                                                                                    |
| เรียน นายสุริยนตร์ นามมัน                                                                                                    | l                                                                                                    |                                                                    |                                                                                                    |                                                                                                    |                                                                                   |                                                                                                    |                                                                                                    |
| ตามที่ท่านเป็นเจ้                                                                                                    | าของทรัพย์สิน ปร                                                                                                    | ะกอบด้วย                                                           |                                                                                                    |                                                                                                    |                                                                                   |                                                                                                    |                                                                                                    |
| 1.ที่ดิน                                                                                                    | จำนวน                                                                                                    | -                                                                  | แปลง                                                                                                    |                                                                                                    |                                                                                   |                                                                                                    |                                                                                                    |
| 2.สิ่งปลูกสร้าง                                                                                                    | จำนวน                                                                                                    | -                                                                  | หลัง                                                                                                    |                                                                                                    |                                                                                   |                                                                                                    |                                                                                                    |
| 3.อาคารชุด/ห้อง                                                                                                    | เชุด จำนวน                                                                                                    | -                                                                  | ห้อง/หลัง                                                                                                    |                                                                                                    |                                                                                   |                                                                                                    |                                                                                                    |
| พนักงานประเมิน                                                                                                    | เได้ทำการประเมิน                                                                                                    | เภาษีที่ดินเ                                                       | เละสิ่งปลูกสร้างแล้ว                                                                                            | เป็นจำนวนเงิน                                                                                                    |                                                                                   | 199.10                                                                                                    | บาท                                                                                                  |
| (หนึ่งร้อยเก้าสิบเก้าบาทสิบส                                                                                                    | งตางค์)<br>                                                                                                    | a v 3                                                              | r                                                                                                    |                                                                                                    | ตามรายการท์                                                                       | iปรากฏไนแบบแ                                                                                                    | สดงรายการ                                                                                            |
| ค้านวณภาษีที่ดินและสิ่งปลู <i>เ</i>                                                                                                    | เสร้างแนบท้ายหนั-<br>ในวินาร สีส์คิ                                                                                                    | งสีอฉบับนี้<br>                                                    | 5<br>6 - Malas                                                                                                  |                                                                                                    |                                                                                   | a d                                                                                                    | · · · · · · · · · · · · · · · · · · ·                                                                |
| ฉะนน ขอไห้ท่านเ<br>กรุงไทย จำกัด (มหาชน). A                                                                                                    | เาเงนภาษทดินและ<br>TM, Internet Ba                                                                                                    | ะสงปลูกสร้<br>anking. N                                            | กง เบขาระ ณ องค์ก<br>Aobile Banking ภ                                                                           | กรบรหารส่วนต่ำ<br>กยในวันที่ 01/0                                                                                                    | เบลบานวาน ห<br>17/2567                                                            | รอชาระที่ เคาน์เด                                                                                                    | <b>ขอรธนาคาร</b>                                                                                     |
| ถ้าไม่ชำระภาษีภ                                                                                                    | ายในกำหนดจะต้อ                                                                                                    | วงเสียเบี้ยป                                                       | ]รับและเงินเพิ่มตาม                                                                                             | มาตรา 68 มาต                                                                                                    | เรา 69 และมา                                                                      | ตรา 70 แห่งพ                                                                                                    | ระราชบัญญัติ                                                                                         |
| ภาษีที่ดินและสิ่งปลูกสร้าง พ                                                                                                    | .ศ. 2562 และต้อ                                                                                                    | งชำระ ณ ส                                                          | องค์การบริหารส่วน                                                                                               | ทำบลบ้านว่าน                                                                                                    |                                                                                   |                                                                                                    | 0.0                                                                                                  |
| อนึ่ง หากท่านไ                                                                                                    | ด้รับแจ้งการประเม                                                                                                    | มินภาษีที่ดิเ                                                      | นและสิ่งปลูกสร้างแ                                                                                              | ล้ว เห็นว่าการป                                                                                                    | ระเมินไม่ถูกต้อ                                                                   | ง มีสิทธิยื่นคำร้                                                                                                    | องคัดค้านต่อ                                                                                         |
| ผู้บริหารท้องถิ่นเพื่อพิจารณ                                                                                                    | าทบทวนตามแบบ                                                                                                    | ภ.ด.ส.1                                                            | 0 ภายในสามสิบวัเ                                                                                                | เนับแต่วันที่ได้รับ                                                                                                    | มแจ้งการประเมิ                                                                    | น และหากผู้บริห                                                                                                    | ารท้องถิ่นไม่                                                                                        |
| เห็นชอบกับคำร้องคัดค้านนี้                                                                                                    | ให้มีสิทธิอุทธรณ์ต่                                                                                                    | iอ <b>คณะกร</b> ร                                                  | รมการพิจารณาอุทธ                                                                                                | รณ์การประเมินภ                                                                                                    | าาษี โดยยื่นอุทธ                                                                  | รณ์ต่อผู้บริหารท้                                                                                                    | ้องถิ่นภายใน                                                                                         |
| สามสิบวันนับแต่วันที่ได้รับเ                                                                                                    | งนังสือแจ้ง และก•<br>                                                                                                    | รณีไม่เห็นเ                                                        | ด้วยกับคำวินิจฉัยอุเ                                                                                            | าธรณ์ มีสิทธิฟ้อง                                                                                                    | เป็นคดีต่อศาลภ                                                                    | ายในสามสืบวันเ                                                                                                    | เ้บแต่วันที่ได้                                                                                      |
| รับแจ้งคำวินีจฉัยอุทธรณ์ ทั่ง                                                                                                    | มนี้ ตามมาตรา 73                                                                                                    | และมาตร                                                            | า 82 แห่งพระราชบั                                                                                               | ัญญัติภาษีที่ดินแ                                                                                                    | ละสิ่งปลูกสร้าง                                                                   | พ.ศ. 2562                                                                                                    |                                                                                                    |
|                                                                                                    |                                                                                                    |                                                                    | ขอแสด                                                                                                    | เงความนับถือ                                                                                                    |                                                                                   |                                                                                                    |                                                                                                    |
|                                                                                                    |                                                                                                    |                                                                    | (นายวิเ                                                                                                    | ญญ อนุรักษ์)                                                                                                    | _                                                                                 |                                                                                                    |                                                                                                    |
|                                                                                                    |                                                                                                    |                                                                    | บักวิชากา                                                                                                    | ເວັາສໍານາດເດລະ                                                                                                    |                                                                                   | ຄິດຮະເດດ                                                                                                    | ବ ଧ ସ                                                                                                |
|                                                                                                    |                                                                                                    |                                                                    |                                                                                                    | 361814.70 114 1161111.3                                                                                                    |                                                                                   |                                                                                                    |                                                                                                    |
|                                                                                                    |                                                                                                    |                                                                    | หนัก                                                                                                    | รคลงขาน เมูการ<br>รานประเมิน                                                                                                    |                                                                                   | 0192911                                                                                                    | ยเนวนท                                                                                               |
| กองคลัง องศ์การบริหารส่วน.                                                                                                    | ทำบลบ้านว่าน โท <del>ว</del>                                                                                                    | ž.                                                                 | ูพนัก•                                                                                                    | รคลงขาน เญการ<br>รานประเมิน                                                                                                    |                                                                                   | 0192911                                                                                                    | ยเนวนท                                                                                               |
| กองคลัง องศ์การบริหารส่วน                                                                                                    | ทำบลบ้านว่าน โทร                                                                                                    | ī.                                                                 | นแรงแก่ง                                                                                                    | งานประเมิน<br>งานประเมิน                                                                                                    |                                                                                   | .0 19291 1                                                                                                    | ยเนวนท                                                                                               |
| กองคลัง องค์การบริหารส่วน<br>                                                                                                    | ทำบลบ้านว่าน โทร<br>                                                                                                    | j.                                                                 | นการกระไหน                                                                                                    | มาณงขาน แฏการ<br>มานประเมิน                                                                                                    |                                                                                   | (j)<br>192911                                                                                                    | ยเนวนท                                                                                               |
| กองคลัง องค์การบริหารส่วน<br>(มาย<br>กรงโคย<br>กรงโคย<br>(มายฟอร์)                                                                                                    | ตำบลบ้านว่าน โทร<br>                                                                                                    | ร.<br>น บมจ. ธน<br>มว <i>น</i>                                     | นการการ<br>พนัก<br>นาการกรุงไทย                                                                                 | มาเลขาน เญการ<br>มานประเมิน<br>(โปรดเรียกเฉ็บเ                                                                                                    | า่าธรรมเบียบอา                                                                    | (ถ้า<br>(ถ้า                                                                                                    | ยเนวนท<br>หรับธนาคาร)                                                                                |
| กองคลัง องศ์การบริหารส่วน<br>กรุงไทย<br>Compa<br>สำนัดงานองค์การบริหารส่วนต่า                                                                                                    | ทำบลบ้านว่าน โทร<br>                                                                                                    | รั.<br>น บมจ. ธน<br>)34                                            | นการการุงไทย<br>สา                                                                                              | งทิสงขาน เญการ<br>งานประเมิน<br>(โปรดเรียกเก็บค<br>เขาผู้รับเงิน                                                                                        | า่าธรรมเนียมจา                                                                    | ั <b>ั ไ 3 อังไ ไ</b><br>(สำ<br>กผู้ชำระเงิน 10 ห<br>วันที่                                                                                    | <b>ยเนวนท</b><br>หรับธนาการ)<br>บาท/รายการ)                                                          |
| กองคลัง องศ์การบริหารส่วน                                                                                                    | ตำบลบ้านว่าน โท•<br>                                                                                                    | รั.<br>น บมจ. ธน<br>934                                            | นการการ<br>นาการกรุงไทย<br>ส <sup>า</sup>                                                                       | งหลงขาน เญการ<br>งานประเมิน<br>(โปรดเรียกเก็บค<br>เขาผู้รับเงิน                                                                                         | า่าธรรมเนียมจา                                                                    | ชับ เอออีเเ<br>(ล้า<br>กลู้ชำระเงิน 10<br>ภับที่                                                                                               | <b>ยเนวนท</b><br>หรับธนาคาร)<br>มาท/รายการ)                                                          |
| กองคลัง องค์การบริหารส่วน                                                                                                    | ตำบลบ้านว่าน โทร<br>                                                                                                    | 5.<br>น บมจ. ธน<br>034                                             | นการการ<br>นาการกรุงไทย<br>ส <sup>า</sup>                                                                       | งทิดงขาน เยูการ<br>งานประเมิน<br>(โปรดเรียกเก็บค<br>เขาผู้รับเงิน                                                                                       | า่าธรรมเนียมจา                                                                    | ชาวอองไป<br>(สำ<br>กผู้ชำระเงิน 10 ท<br>วันที<br>ชาระเงินภายให้<br>ชาระเงินภายให้                                                              | <b>ย เนวนท</b><br>หรับธนาคาร)<br>บาท/รายการ)<br>น 01/07/2567                                         |
| กองคลัง องค์การบริหารส่วน                                                                                                    | ตำบลบ้านว่าน โทร<br>ไมการข้าระเงินฝาท<br>ny Code : 4449<br>มลบ้านว่าน<br>ลูกสร้าง                                                                              | รั.<br>น บมจ. ชน<br>334                                            | หนัก<br>พนัก<br>นาคารกรุงไทย<br>ส                                                                               | งหลงขาน เญการ<br>งานประเมิน<br>(โปรดเรียกเก็บค<br>เขาผู้รับเงิน<br>ห้ามรับชำระกา                                                                        | า่าธรรมเนียมจา<br>                                                                | ชับ เอออีเเ<br>(ล้า<br>กผู้ชำระเงิน 10 ก<br>วันที่<br>ขำระเงินกายใ<br>ะะให้รับชำระเงินตาม                                                      | ยเนวนท<br>หรับธนาคาร)<br>มาท/รายการ)<br>แ 01/07/2567<br>ยอดภาษีเท่านั้น                              |
| กองคลัง องค์การบริหารส่วน                                                                                                    | ตำบลบ้านว่าน โทร<br>ร์มการขำระเงินผ่า<br>ny Code : 4449<br>มลบ้านว่าน<br>ลุกสร้าง                                                                              | รั.<br>น บมจ. ชน<br>ว34                                            | นาการกรุงไทย<br>สา                                                                                              | งกลงขาน เยูการ<br>งานประเมิน<br>(โปรดเรียกเก็บค<br>เขาผู้รับเงิน<br>ห้ามรับข้าระกา                                                                      | ว่าธรรมเนียมจา<br>รัเกินกำหนดเวลาแ<br>                                            | <ol> <li>ไอ้องไป</li> <li>(ล้า</li> <li>กผู้ชำระเงิน 10 ร</li> <li>ขำระเงิน 10 ร</li> <li>ขำระเงินกายใ</li> <li>เะให้รับชำระเงินตาม</li> </ol> | <b>ย เนวนท</b><br>หรับธนาคาร)<br>มาท/รายการ)<br>น 01/07/2567<br>ยอดภาษีเท่านั้น                      |
| กองคลัง องศ์การบริหารส่วน                                                                                                    | ตำบลบ้านว่าน โหร<br>มีมการขำระเงินผ่า<br>ny Code : 4449<br>มูลบ้านว่าน<br>ลูกสร้าง                                                                             | ร.<br>น บมจ. ธน<br>ม34                                             | นาการกรุงไทย<br>สา                                                                                              | งหลงขาน เญการ<br>งานประเมิน<br>(โปรดเรียกเก็บค<br>เขาผู้รับเงิน<br>ห้ามรับขำระกา<br>                                                                    | ว่าธรรมเนียมจา<br>รีเกินกำหนดเวลาแส                                               | <ul> <li>(สำ<br/><ul> <li>(สำ</li></ul></li></ul>                                                                                              | ยเนวนท<br>หรับธนาคาร)<br>มาท/รายการ)<br>แ 01/07/2567<br>ขอดภาษีเท่านั้น<br>อดช้าระ -                 |
| กองคลัง องศ์การบริหารส่วน<br><b>แบบฟอ</b> ร<br><b>กรุงไทย</b> Compa<br>สำนักงานองค์การบริหารส่วนต่าบ<br>ชื่อ-สกล นายสริยนตร์ นามมัน<br>ประเภทรายได้ ภาษีที่ดินและสิ่งป<br><b>มรัฐริย</b><br><b>มรัฐริย</b><br><b>มรัฐริย</b><br><b>มรัฐริย</b><br><b>มรัฐริย</b><br><b>มรัฐริย</b> | ตำบลบ้านว่าน โห÷<br>มีมการขำระเงินผ่า<br>ny Code : 4449<br>มูลบ้านว่าน<br>ลูกสร้าง                                                                             | ร.<br>นบมจ. ชน<br>ม34                                              | นาการกรุงไทย<br>ส<br>00 10 0 0 0 0 2 6 7 0 4                                                                    | งทิสงขาน เอการ<br>งานประเมิน<br>(โปรดเรียกเก็บค<br>ขาญัรับเงิน<br>ห้ามรับขำระกา<br>                                                                     | ก่าธรรมเนียมจา<br>รีเกินกำหนดเวลาแส                                               | (สำ<br>กผู้ชำระเงิน 10 ก<br>วันที<br>ชำระเงินภายใ:<br>หะให้รับชำระเงินตาม<br>910                                                               | ยเนวนท<br>หรับธนาคาร)<br>มาท/รายการ)<br>แ 01/07/2567<br>ยอดกาษีเห่านั้น<br>อดช้าระ -                 |
| กองคลัง องศ์การบริหารส่วน                                                                                                    | ตำบลบ้านว่าน โท÷<br><i>โ</i> มการข้าระเงินฝาท<br>ny Code : 4449<br>มลบ้านว่าน<br>ลุกสร้าง<br>994000370873<br>ฐา 1 : 42050010                                   | л.<br>и има. ви<br>34<br>5542050<br>00002677                       | นาการกรุงไทย<br>ส<br>0010000026704<br>7047 หมายเลร                                                              | งทิดขาน เยูการ<br>งานประเมิน<br>(โปรดเรียกเก็บค<br>เขาผู้รับเงิน<br>ห้ามรับชำระกา<br>71000000000<br>71000000000                                         | ก่าธรรมเนียมจา<br>รีเกินกำหนดเวลาแ<br>10720240 19<br>20000001072                  | (สำ<br>กผู้ขำระเงิน 10 ก<br>วันที่<br>ขำระเงินกายใ<br>เะให้รับขำระเงินตาม<br>910<br>20240                                                      | ยเนวนท<br>หรับธนาคาร)<br>มาท/รายการ)<br>แ 01/07/2567<br>ยอดภาษีเท่านั้น<br>อดช้าระ                   |
| กองคลัง องค์การบริหารส่วน                                                                                                    | ตำบลบ้านว่าน โทร<br>ร์มการขำระเงินผ่าท<br>ny Code : 4449<br>มลบ้านว่าน<br>ลุกสร้าง<br>994000370873<br>ง 1 : 42050010<br>เปิคลงวันที่/Date                      | ร.<br>ม บมจ. ชน<br>ว34<br>55542050<br>0000267<br>ชิ                | นาการกรุงไทย<br>สา<br>001000026704<br>7047 หมายเลร<br>อธนาการ/Bank Na                                           | งทิลงขาน เยูการ<br>งานประเมิน<br>(โปรดเรียกเก็บค<br>ขาผู้รับเงิน<br>ห้ามรับขำระกา<br>7 1000000000<br>เอ้างอิง 2 : 1000<br>ame ล                         | ก่าธรรมเนียมจา<br>รัเกินกำหนดเวลาแ<br>1072024019<br>00000001072<br>กาขา/Branch    | (สำ<br>กผู้ชำระเงิน 10 บ<br>วันที่<br>ชำระเงินตาม<br>มาระเงินตาม<br>ยาบ<br>20240<br>บาท/                                                       | ยเนวนท<br>หรับธนาคาร)<br>มาท/รายการ)<br>ผ 01/07/2567<br>ยอดภาษีเท่านั้น<br>อดช้าระ<br>Baht           |
| กองคลัง องศ์การบริหารส่วน<br>กรุงไทย Compa<br>สำนักงานองค์การบริหารส่วนต่า<br>ชื่อ-สกุล นายสุริยนตร์ นามมัน<br>ประเภทรายได้ ภาษีที่ดินและสิ่งป<br>มายเลขอ้างอื<br>หมายเลขอ้างอิ<br>หมายเลขอ้างอิ<br>10                                                                             | ตำบลบ้านว่าน โหร<br><i>โ</i> มการขำระเงินผ่า<br>ny Code : 4449<br>มุลบ้านว่าน<br>ลุกสร้าง<br>994000370873<br>↓ 1 : 42050010<br>เปิดลงวันที่/Date               | ร.<br>ม บมจ. ธน<br>)34<br>5542050<br>0000267<br>๖ ชื่อ             | นาคารกรุงไทย<br>มาคารกรุงไทย<br>0010000026704<br>7047 หมายเลร<br>อธนาคาร/Bank Na                                | งทัลงขาน เยูการ<br>งานประเมิน<br>(โปรดเรียกเก็บค<br>เขาผู้รับเงิน<br>ห้ามรับขาระกา<br>71000000000<br>มอ้างซิง 2 : 1000<br>ame ล                         | ถ่าธรรมเนียมจา<br>รีเกินกำหนดเวลาแส<br>10720240 19<br>200000001072<br>ภาขา/Branch | (สำ<br>กผู้ข้าระเงิน 10 ร<br>วันที่                                                                                                    | ยเนวนท<br>หรับธนาคาร)<br>มาท/รายการ)<br>มอดภาษีเท่านั้น<br>อดช้าระ<br>Baht                           |
| กองคลัง องค์การบริหารส่วน                                                                                                    | ตำบลบ้านว่าน โทร<br>ร์มการขำระเงินผ่าท<br>ny Code : 4449<br>มลบ้านว่าน<br>ลุกสร้าง<br>994000370873<br>ง 1 : 42050010<br>เข็คลงวันที่/Date<br>จำนวนเงินเป็นตัวก | ร.<br>ม บมจ. ธน<br>334<br>55542050<br>0000267<br>ชาชีช<br>อักษร -บ | นาการกรุงไทย<br>นาการกรุงไทย<br>001000026704<br>7047 หมายเลร<br>อธนาการ/Bank Na<br>หนึ่งร้อยเก้าลิบเก้าบ<br>โทร | งทิลงขาน เยูการ<br>งานประเมิน<br>(โปรดเรียกเก็บค<br>เขาผู้รับเงิน<br>ห้ามรับขาระภา<br>มี<br>1000000000<br>มอ้างอิง 2 : 1000<br>ame ล<br><br>าทสิบสตางค์ | ถ่าธรรมเนียมจา<br>รีเกินกำหนดเวลาแ<br>1072024019<br>00000001072<br>1าขา/Branch    | (สำ<br>กผู้ชำระเงิน 10 ม<br>วันที่                                                                                                    | ยเนวนท<br>หรับธนาคาร)<br>มาท/รายการ)<br>แ 01/07/2567<br>ยอดกาษีเท่านั้น<br>อดชำระ<br>Baht<br>199.10- |

#### 1.2 ตรวจสอบรายการตามแบบแสดงรายการที่ดินและสิ่งปลูกสร้าง (ภ.ด.ส.3)

| ราคาประเมินทุนทรัพย์ของที่ดิน |                  |                            |                               |    | 378 | ราคาประเมินทุนทรัพย์ของสิ่งปลูกสร้าง |                        |                     |                       |                     |                            |                                                 |                                 |                                    |                      |                       |                              |                                            |                                     |                      |                                |                 |                          |
|-------------------------------|------------------|----------------------------|-------------------------------|----|-----|--------------------------------------|------------------------|---------------------|-----------------------|---------------------|----------------------------|-------------------------------------------------|---------------------------------|------------------------------------|----------------------|-----------------------|------------------------------|--------------------------------------------|-------------------------------------|----------------------|--------------------------------|-----------------|--------------------------|
|                               | สักา<br>มหา      | ลักษ<br>ณะ                 | <sup>ย</sup> จำนวนเนื้อที่ดิน |    |     |                                      | ราคา                   | า<br>ถู ราคาประเมิน |                       |                     | ชามาต                      | ราคว                                            | ราศา                            | คำเสือม                            |                      | ราคาประเมิน           | รวมราคา<br>ประเมินของ        | ทักมูลค่าฐาน<br>ถามีสำลัง                  | ประเมินทุน                          | อัตรา                | จำนวน<br>ถวษี                  |                 |                          |
| ที่                           | า<br>ท<br>ที่ดิน | เลขที่<br>เอกสาร<br>สิทธิ์ | การ<br>ทำ<br>ประ              | 15 | งาน | วา                                   | ศานวณ<br>เป็น<br>ตร.วา | น<br>ต่อ<br>ตร.ว.   | ที่ดิน<br>(บาท)<br>2. | ที่ ประม<br>สิ่งปลู | ประเภทของ<br>สิ่งปลูกสร้าง | ทของ พื้นที่สิ่ง<br>กสร้าง ปลูกสร้าง<br>(ตร.ม.) | ประเมิน<br>ต่อ ตร.ม.<br>(บาท) ส | ประเมิน<br>สิ่งปลูก<br>สร้าง (บาท) | อายุ<br>โรง<br>เรือน | พา<br>เสื่อม<br>(ร้อย | สิตเป็นสำ<br>เสื่อม<br>(บาท) | สงบลูกสราง<br>หลังหักคำ<br>เสื่อม<br>(บาท) | ที่ดิบและสิ่ง<br>ปลูกสร้าง<br>(บาท) | ยกเว็บ ·<br>ยกเว็บ · | พรัพย์ที่ด้อง<br>ชำระ<br>(บาท) | ภาษ<br>(ร้อยละ) | ภาษ<br>ต้องชำระ<br>(บาท) |
| 1                             | นส4จ             | 32396                      | 1                             | 8  | 2   | 43                                   | 13                     | 100                 | 342,500.00            |                     | Appendix agently Served    |                                                 | 0.0000.00                       |                                    |                      | Consider              | CARDONNAL SHE                | 19791 (20090) 2019                         | 342,500                             | 50,000,000           | ABY KING WE WAS                | 0.0             |                          |
|                               |                  |                            | 2                             |    |     |                                      | 18.00                  | 100                 | 1,800.00              | 1                   | บ้านเดี่ยว                 | 72                                              | 8,100                           | 583,200                            | 15                   | 20                    | 116,640                      | 466,560                                    | 468,360                             | 50,000,000           |                                | 0.02            |                          |
| 2                             | นส.3ก            |                            | 1                             | 5  | 3   | 80                                   | 2,380                  | 125                 | 297,500.00            |                     |                            |                                                 |                                 |                                    |                      |                       |                              |                                            | 297,500                             |                      | 297,500                        | 0.01            | 29.75                    |
| 1                             |                  |                            |                               |    |     |                                      |                        |                     |                       |                     |                            |                                                 |                                 |                                    |                      |                       |                              |                                            |                                     |                      |                                |                 |                          |
| +                             |                  |                            | +                             | +  |     | -                                    |                        |                     |                       |                     |                            |                                                 |                                 |                                    |                      |                       |                              |                                            |                                     |                      |                                |                 |                          |
| +                             |                  |                            | -                             | -  | -   |                                      |                        |                     |                       |                     |                            | TORUTE                                          |                                 | 10.5                               |                      |                       |                              |                                            | 0                                   |                      |                                |                 |                          |

 1.3 เมื่อตรวจสอบข้อมูลถูกต้องแล้ว ให้เปิดเข้าแอพพลิเคชั่นของธนาคารที่ท่านใช้และทำการเข้าสู่ระบบ เลือกเมนูการจ่ายบิล เลือกเมนูสแกนจ่าย

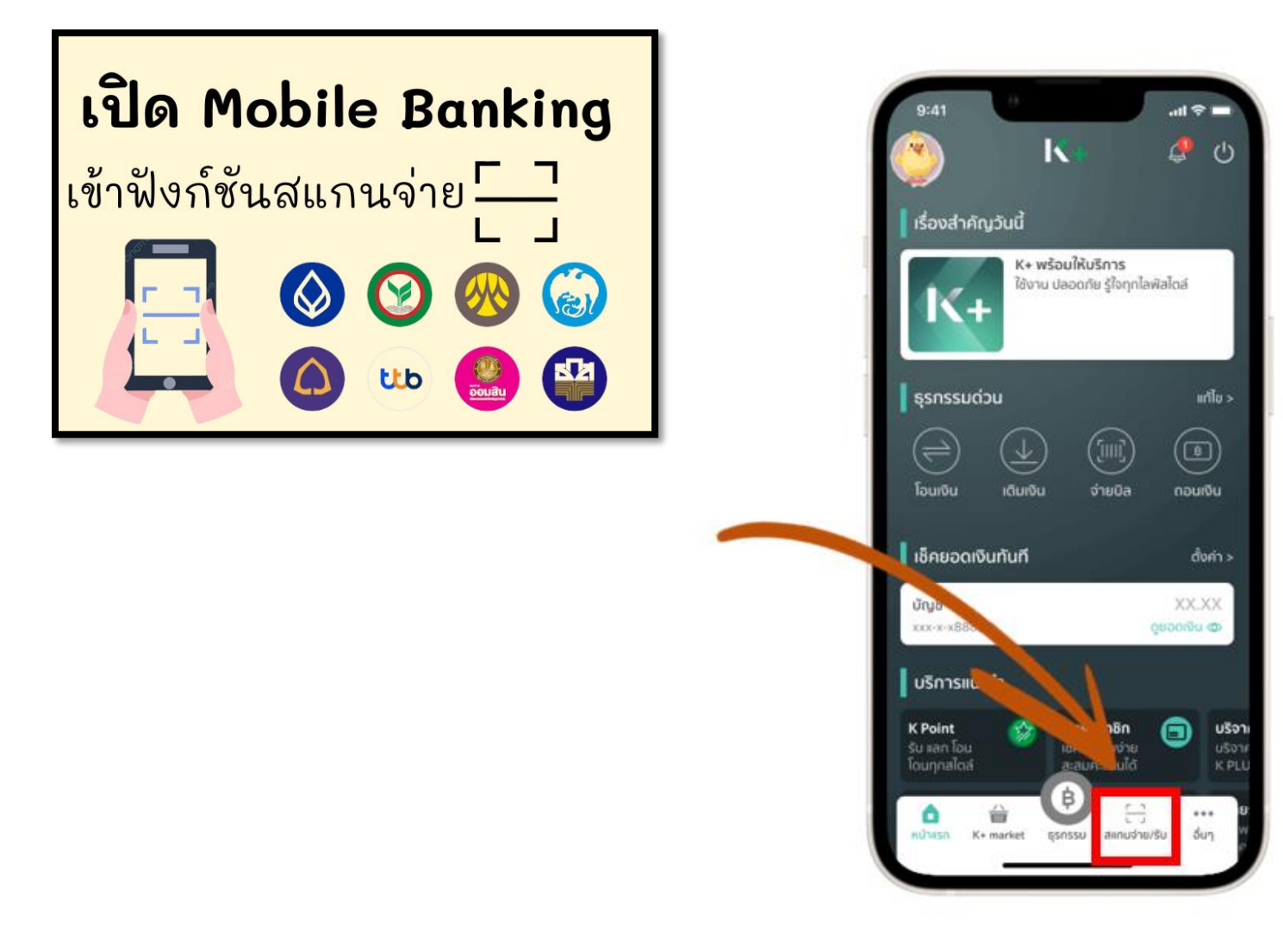

### 1.4 สแกนบาร์โค้ด หรือ QR Code เพื่อชำระภาษีที่ดินและสิ่งปลูกสร้าง

| 131                  | แบบฟอร์มการชำระเงินผ่าน เ                       | บมจ. ธนาการกรุงไทย                                     |                                 | (สำหรับธนาคาร)                              |
|----------------------|-------------------------------------------------|--------------------------------------------------------|---------------------------------|---------------------------------------------|
| กรุงไทย              | Company Code : 444934                           | 4 (โปรดเรี                                             | ยกเก็บค่าธรรมเนียมจากผู้ชำ      | าระเงิน 10 บาท/รายการ<br>-                  |
| สำนักงานองค์การบร    | iหารส่วนตำบลบ้านว่าน                            | สาขาผู้รับเจื                                          | ันว้า                           | นที่                                        |
| ชื่อ-สกุล นายสุริยนต | ร์ นามมัน                                       |                                                        |                                 | ชำระเงินภายใน 01/07/2567                    |
| ประเภทรายได้ ภาษี    | ที่ดินและสิ่งปลกสร้าง                           | ห้ามรับ                                                | เช่าระภาษีเกินกำหนดเวลาและให้รั | ั <mark>บชำระเงิน</mark> ตามยอดภาษีเท่านั้น |
|                      | 099400037087355<br>มายเลขอ้างอิง 1 : 4205001000 | 542050010000026704710000<br>000267047 หมายเลขอ้างอึง 2 | 000001072024019910              | 10<br>10                                    |
| หมายเลขที่เช็ด/Ch    | eque No เช็กลงวันที่/Date                       | ชื่อธนาคา /Bank Name                                   | สาขา/Branch                     | บาท/Baht                                    |
|                      | จำนวนเงินเป็นตัวอัก                             | ษร -หนึ่งร้อยเก้างิบเก้าบาทสิบสต                       | างก์-                           | 199.10                                      |
| O เงินสด/Cas         |                                                 |                                                        |                                 |                                             |

#### 1.5 ระบบจะทำการแจ้งยอดชำระภาษี ตรวจสอบยอดชำระ ทำการกดยืนยันการชำระภาษี

| เติมเงิน<br>จาก:<br>My Account<br>888-8-88888-8<br>                                            |                      | 9:41<br>< ØI                                                                   | . <b>! ? =</b><br>นยันการจ่ายบิล<br><sup>A</sup> y Account<br>เธ8-8-888888-8<br>เ <mark>ค.บ้านว่าน ชำระภาษีท้องอื่น</mark><br>x-x-x999-x |
|------------------------------------------------------------------------------------------------|----------------------|--------------------------------------------------------------------------------|----------------------------------------------------------------------------------------------------|
| อบต.บ้านว่าน ชำระภาษีท้องถิน           รหัสช่าระ:         888888888888888888888888888888888888 | ชื่อบัญชี<br>ยอดภาษี | จำนวน:<br>ค่าธรรมเนียม:<br>กรุณกรรงคงบลังมูด<br>เปลี่ยมแลงอไร่<br>บันทึกช่วยจำ | 300.00 บาท<br>0.00 บาท<br>อให้ถูกด้อง หาคยินยิมเติวจะไม่สามารค<br>ประเทท: ซำระบิล ~                                                      |
| V ยกเล็ก do Ju                                                                                 |                      | 🚫 ยกเลิก                                                                       | ยืนขัน                                                                                                    |

 1.6 แสดงผลการทำรายการ โอนเงินผ่านแอพพลิเคชั่นสำเร็จ แล้วกดปุ่ม "เสร็จสิ้น" ถือเป็นการชำระ ภาษีเสร็จเรียบร้อย (ใบเสร็จรับเงินจะทำการส่งให้ผู้ชำระภาษีทางไปรษณีย์)

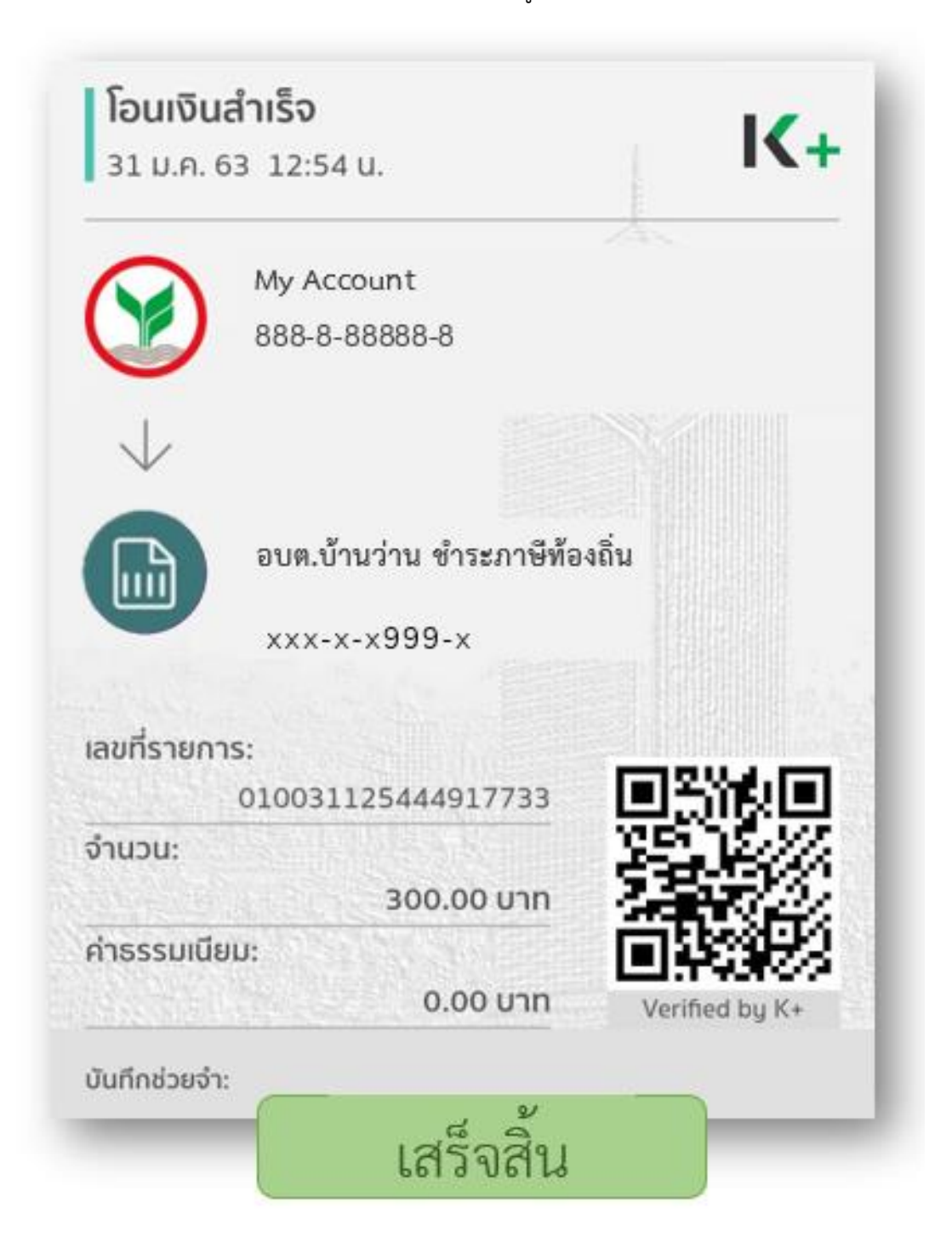

\*หมายเหตุ การชำระวิธีนี้ ใบเสร็จจะได้รับ ในวันถัดไป และจะจัดส่งให้ผู้ชำระภาษีอีกที

- 2. ชำระภาษีผ่าน Prompt Pay
- 2.1 เปิดแอพพลิเคชั่นของธนาคาร

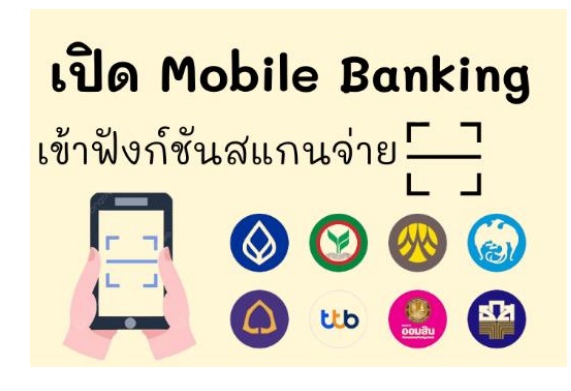

2.2 เลือกสแกน

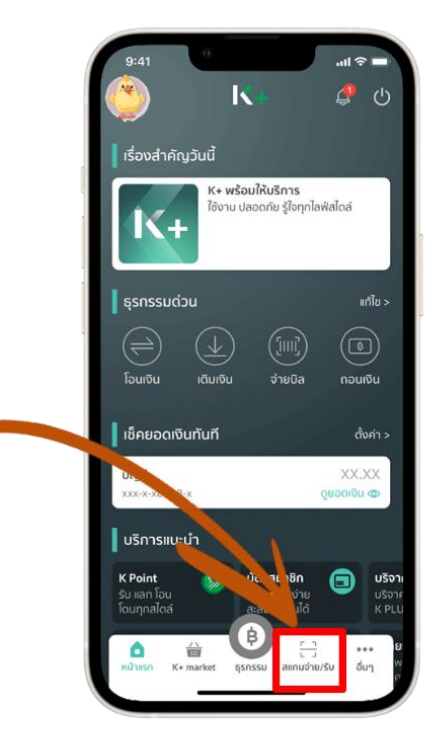

2.3 สแกนคิวอาร์โค้ด ขององค์การบริหารส่วนตำบลบ้านว่าน

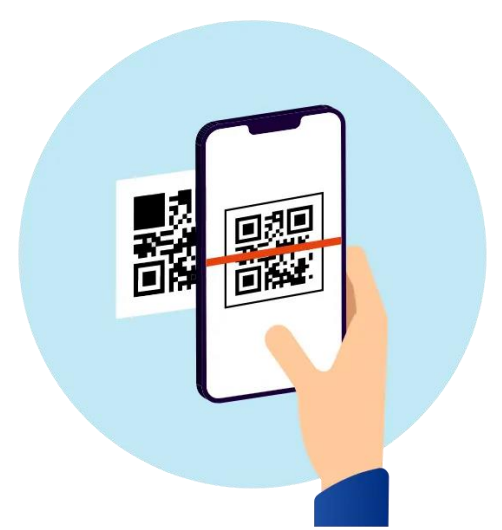

2.4 เช็คชื่อเจ้าของบัญชี และใส่ยอดเงินที่ต้องการชำระ

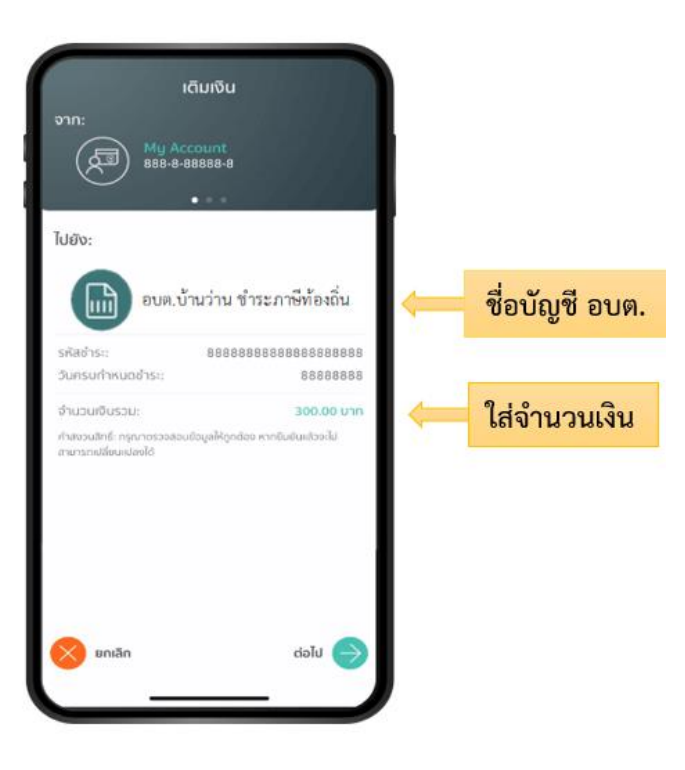

2.5 ตรวจสอบความถูกต้อง และกดปุ่ม "ยืนยัน"

| <                                                  | ยืนยันการจ่ายบิล                                        |
|----------------------------------------------------|---------------------------------------------------------|
|                                                    | My Account<br>888-8-88888-8                             |
|                                                    | อบต.บ้านว่าน ช่าระภาษีท้องลี่<br>xxx-x-x999-x           |
| จำนวน:                                             | 300.00 unn                                              |
| <b>คำธรรมเนีย</b><br>กรณาตรวจสอบ<br>เปลี่ยนแปลงได้ | อม: 0.00 บาท<br>ขอมูลให้ลูกต่อง หากยันยันแล้วงไน้ยามารถ |
| บันทึกช่วยจำ                                       | ประเทท: ซ่าระ0a ∨                                       |
|                                                    |                                                         |

2.6 แสดงผลการทำรายการ โอนเงินผ่านแอพ สำเร็จ แล้วกดปุ่ม "เสร็จสิ้น" เจ้าหน้าที่ออก ใบเสร็จให้

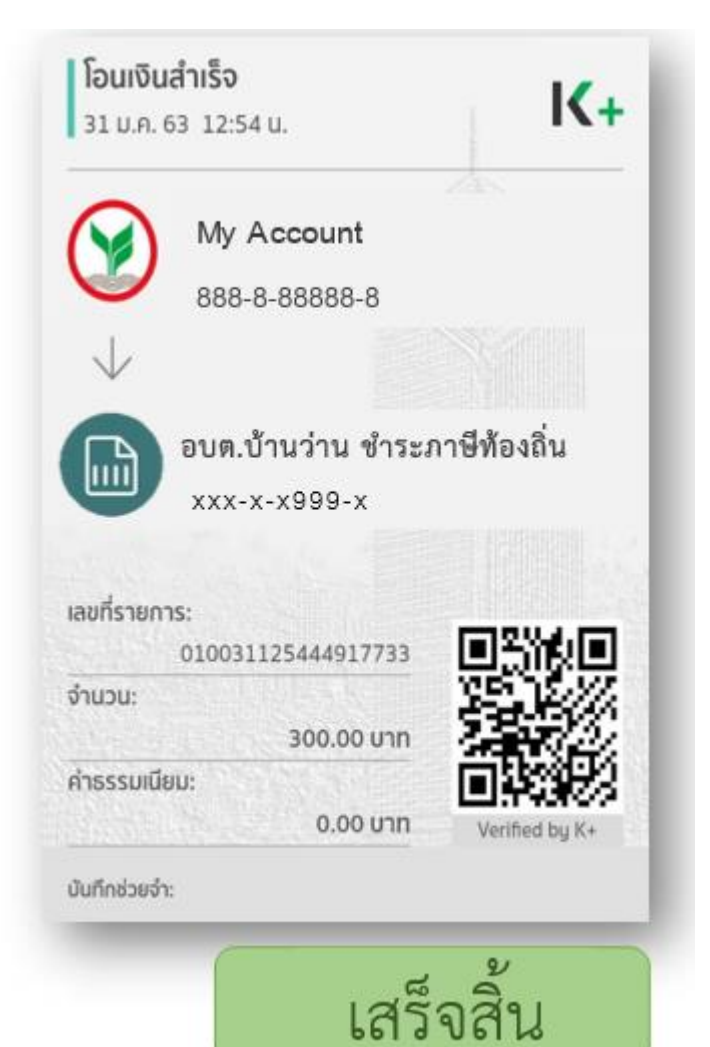

- 3. ชำระโดยโอนเข้าบัญชีขององค์การบริหารส่วนตำบลบ้านว่าน
- 3.1 เลือกเมนูโอนเงินผ่านแอพพลิเคชั่นธนาคาร

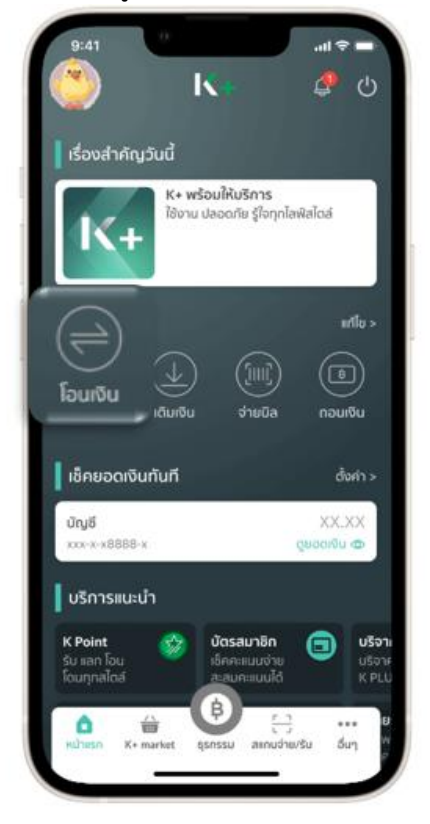

3.2 เลือกเมนูโอนผ่านแอพจากบัญชีอื่น
 หรือจาก รายการโปรด กรอกรายละเอียด
 ยอดการโอน และเลื่อนลงด้านล่าง

| <               | โอนเงิน                     |
|-----------------|-----------------------------|
|                 | ly Account<br>88-8-888888-8 |
|                 | 💭 ອ້ອນູລ ru ເວລາ 09:07 ນ.   |
| โอนทันที        | ตั้งโอนล่วงหน้า             |
| ไปยัง: บัญชีธนา | คารอื่น                     |
|                 | ารุงไทย 🗸                   |
| ເລຍບັເງຼລິ      | 441-0-04927-5               |
| ຈຳນວນ:          | 300.00 nru                  |
| 🚫 ยกเลิก        | δυῦυ 🄿                      |

3.3 ตรวจสอบความถูกต้อง แล้วกดปุ่ม "ยืนยัน"

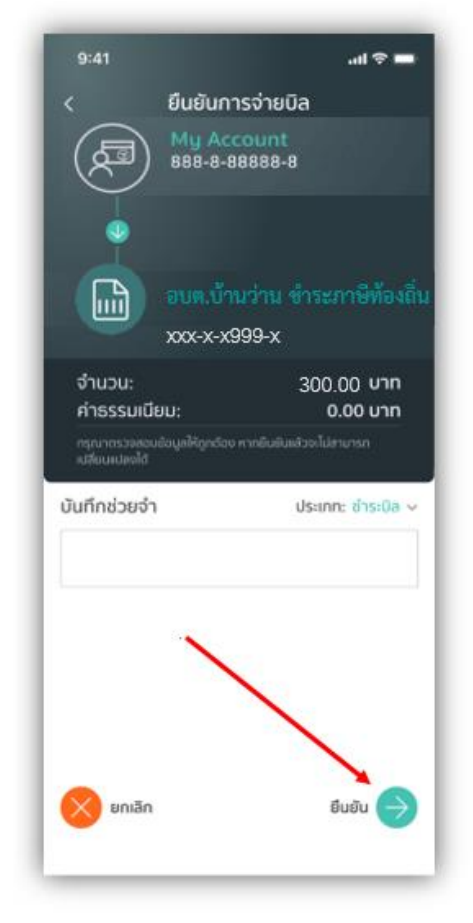

 3.4 แสดงผลการทำรายการ โอนเงินผ่านแอพสำเร็จ แล้วกดปุ่ม "เสร็จสิ้น" เจ้าหน้าที่ออกใบเสร็จให้

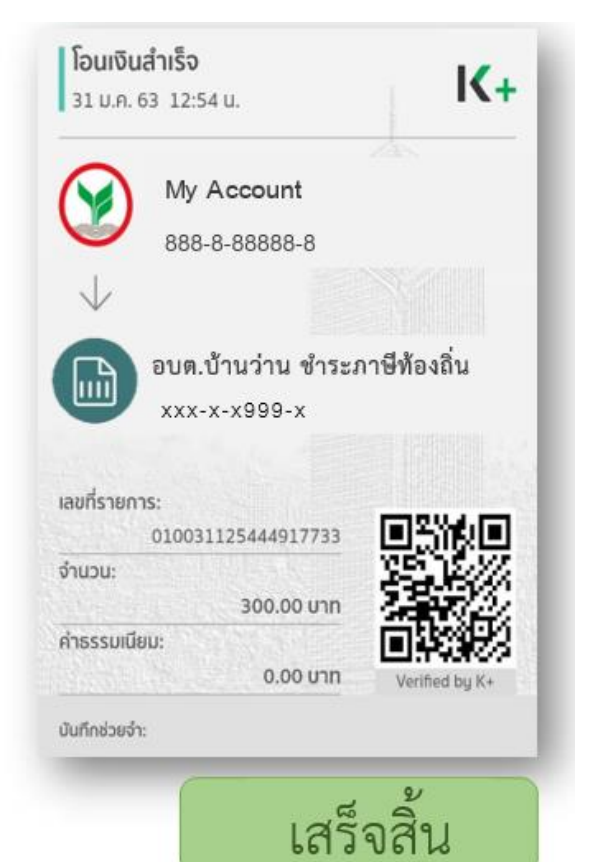